## Luxaflex® PowerView® Automation

## GUIDE DE DÉMARRAGE RAPIDE GOOGLE ASSISTANT

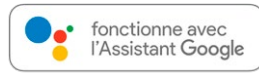

## AVANT DE COMMENCER

Pour pouvoir utiliser la commande vocale Google Assistant de vos scènes PowerView®, vous avez besoin :

- D'un compte PowerView® avec un hub PowerView® enregistré sur le compte
- D'un appareil compatible avec Google Assistant connecté à votre compte Google
- De l'application Google Home ou Google Assistant téléchargée et installée sur votre appareil mobile

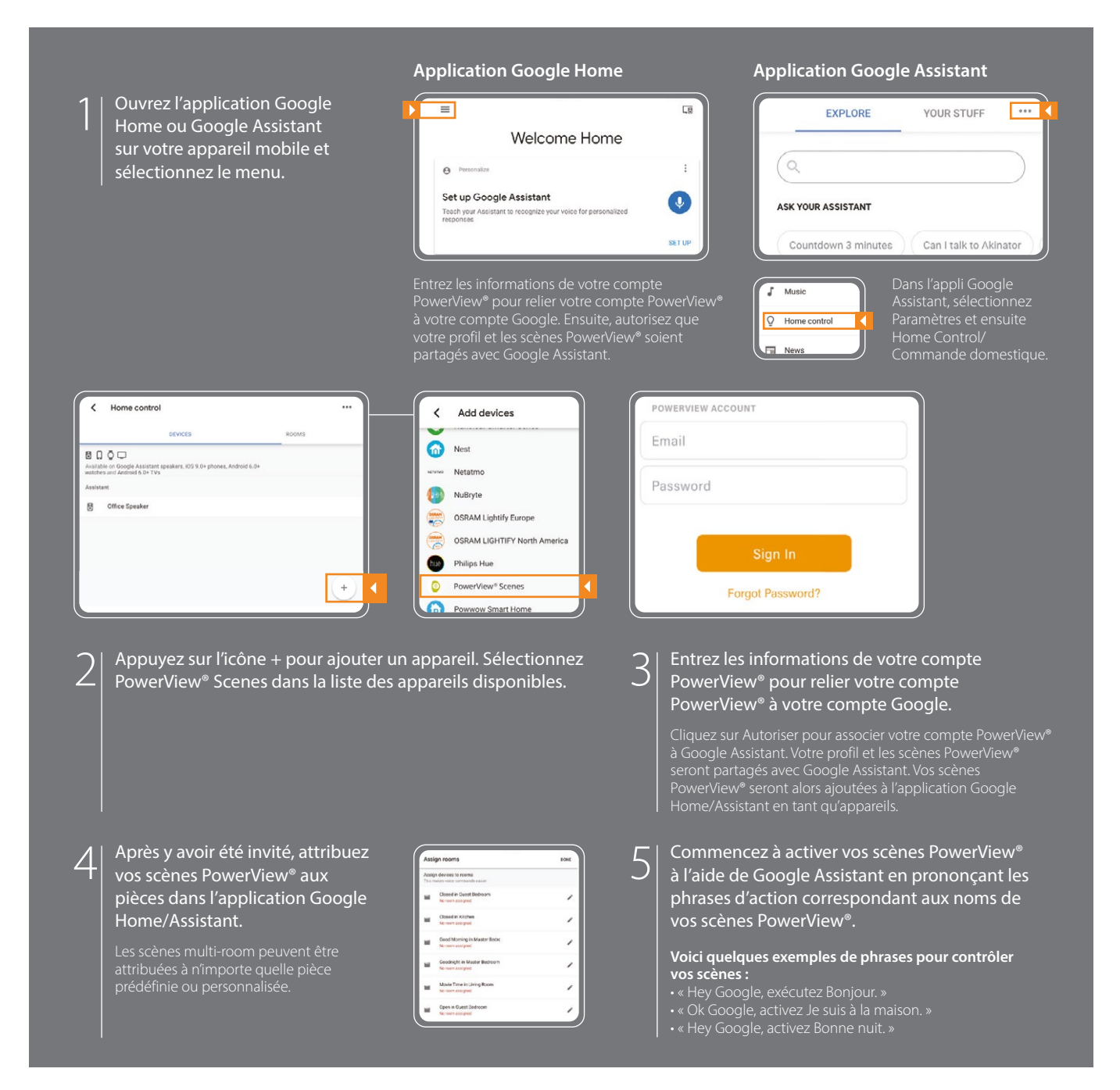

## CONSEILS

- Avant d'essayer d'ajouter PowerView® Scenes dans l'application Google Home, assurez-vous que votre hub PowerView® est enregistré sur votre compte PowerView®.
- Toute modification apportée aux scènes PowerView® dans l'application PowerView®, y compris les noms de scènes, les ajouts et les suppressions, sera automatiquement mise à jour dans

l'application Google Home.

 Si vous avez plusieurs noms de scènes ou des noms similaires, vous pouvez les activer simultanément en une seule commande, ou vous pouvez activer une seule scène en disant la phrase d'action, le nom de la scène et la pièce, par exemple : « Hey Google, activate Good Morning in the Bedroom ».

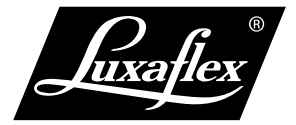

Un Hub Power/View<sup>\*</sup> de 2e génération est nécessaire pour ajouter des scènes Power/View<sup>\*</sup> en tant qu'appareils dans l'application Google Home ou Google Assistant. Google Assistant est disponible sur certains marchés. L'expérience peut varier selon la région, la langue et l'appareil. Toutes les caractéristiques, fonctionnalités et autres spécificités du produit sont susceptibles d'être modifiées sans préavis ni obliqation.

Google, Inc., Google, Google Home, Google Home Mini, le logo G, le Google Assistant intégré, ainsi que les marques et logos associés sont des marques commerciales de Google, Inc. Tous droits réservés.